# Caltrans PeMS Workshop

presented to Caltrans District 5

presented by Aldo Tudela

atudelarivadeneyra@camsys.com

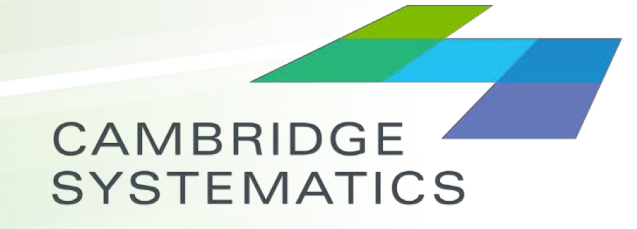

Think > Forward

October 30, 2018

# Workshop Objectives

- Provide guidance such that attendees feel comfortable using the PeMS platform and its data.
- Describe general usage, tips, and identify resources and materials for future consultation.
- Give attendees real examples to use for the development of a corridor analysis study.

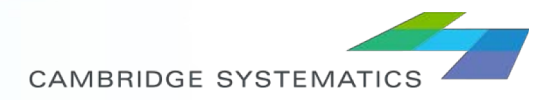

### Content

- Introduction to PeMS
  - » Introduction
  - » How Does PeMS Work?
  - » Data Available
  - » System Overview
  - » Help & References
- Exercise 1 Familiarizing with Dashboard
- Exercise 2 Evaluate Data Quality on Corridor
- Exercise 3 Evaluate Traffic Counts on Corridor
- Exercise 4 Evaluate Typical Speeds on Corridor
- Exercise 5 Downloading Raw Data

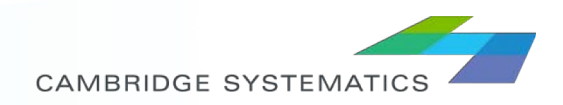

#### **INTRODUCTION TO PEMS**

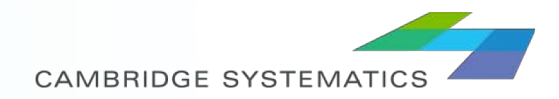

## Introduction

#### What is PeMS?

- » PeMS stands for Performance Measurement System, it is Caltrans depository for real-time traffic data.
- » PeMS started in 1999 as a UC PATH research project.
- » Processes data of over 35,000 detectors, every 30 seconds.
- » Data is stored from inception (detector added) and never deleted, it has now over 12 Tb of data.

#### How can I access it?

- » Go to http://pems.dot.ca.gov/
- » Create User Profile (User Name and Password).

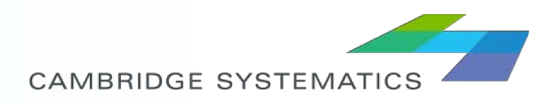

### How Does PeMS Work?

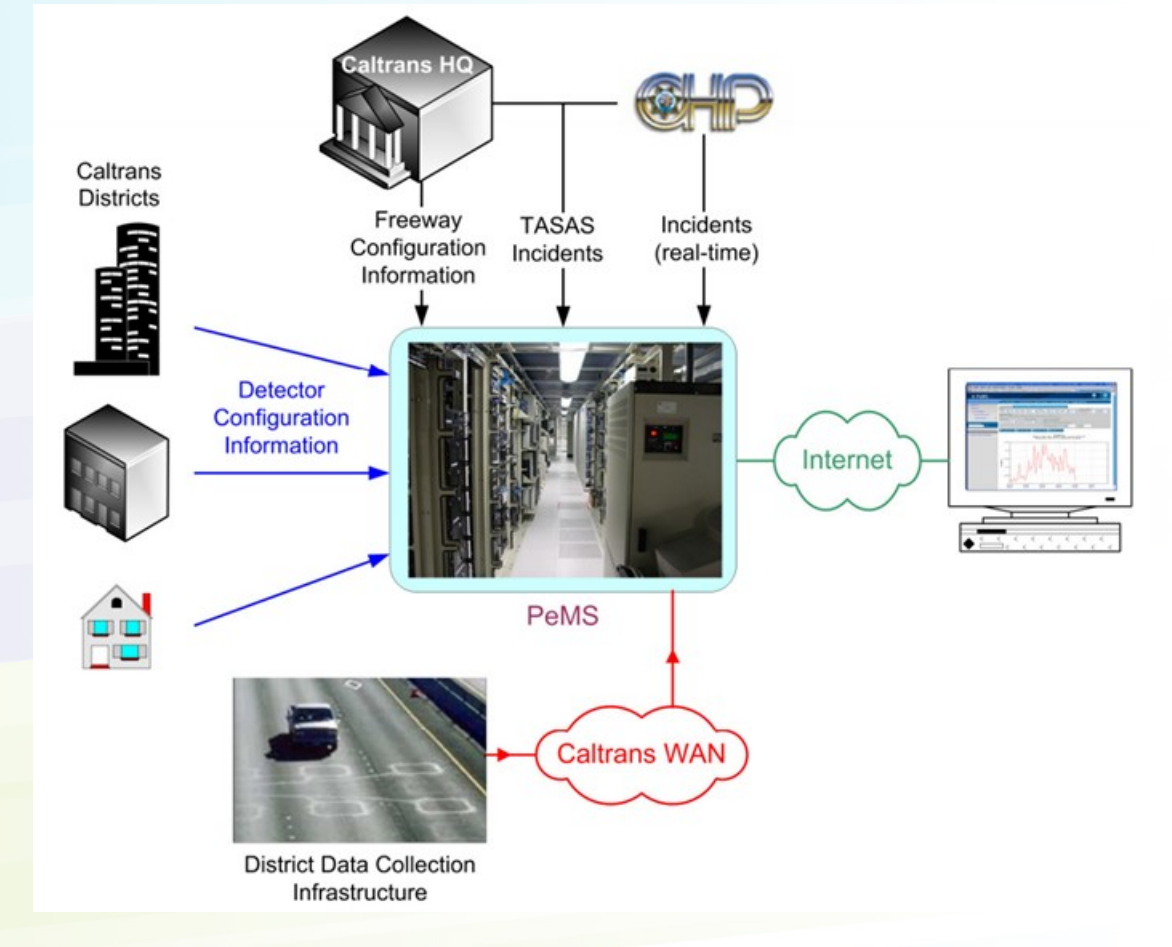

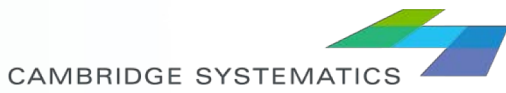

## Data Sources

- Intelligent Transportation System (ITS) Vehicle Detector Stations (VDS)
- Traffic Counters
  - » Traffic Census Stations
  - » Weight-In-Motion (WIM) Sensors

#### Other Data Sets

- » California Highway Patrol (CHP) Incident data
- The Caltrans Traffic Accident Surveillance and Analysis System (TASAS) accident data (for Caltrans users only)
- » Lane Closure information from the Caltrans Lane Closure System
- » Electronic Toll Collection (ETC) Reader data (Bay Area only)
- » Changeable Message Signs (real-time information only)
- » Arterial Detector data and Timing Plans (limited data in District 11)
- Transit data such as routes and schedules, Automated Vehicle Location (AVL) and Automated Passenger Count (APC) data (limited data in District 11)

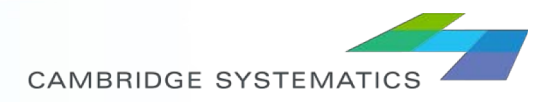

### Data Available

- Computes standard transportation performance measures, such as VMT, VHT, Delay (expressed in vehicle-hours), and Level of Service (LOS)
- Calculates travel time and travel time reliability measures, such as the Buffer Time Index, Travel Time Index, and other descriptive statistics
- Produces summary reports, such as locations with low traffic flow or high VMT over several years
- Imputes data for missing or bad detector data in real-time.
- Provides speed as reported by detectors, or computed speed based on flow and occupancy if the detector does not report speed.

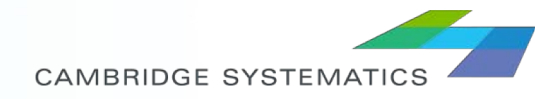

# System Overview (1)

- The primary data source is the vehicle detector stations (VDS).
- PeMS compiles 30 second data of vehicle flow and occupancy from VDS.
- VDS data might have gaps (missing data sets, errors, etc). PeMS conducts diagnostic tests to determine quality of data.
- PeMS calculates missing data using data imputation methods.
- Once 30-second dataset is complete, PeMS aggregates these into 5-minute datapoints.
- PeMS uses 5-minute data to calculate performance measures and saves it on servers for user access.

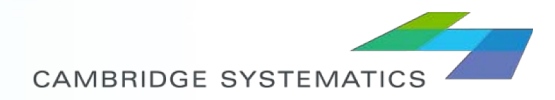

# System Overview (2)

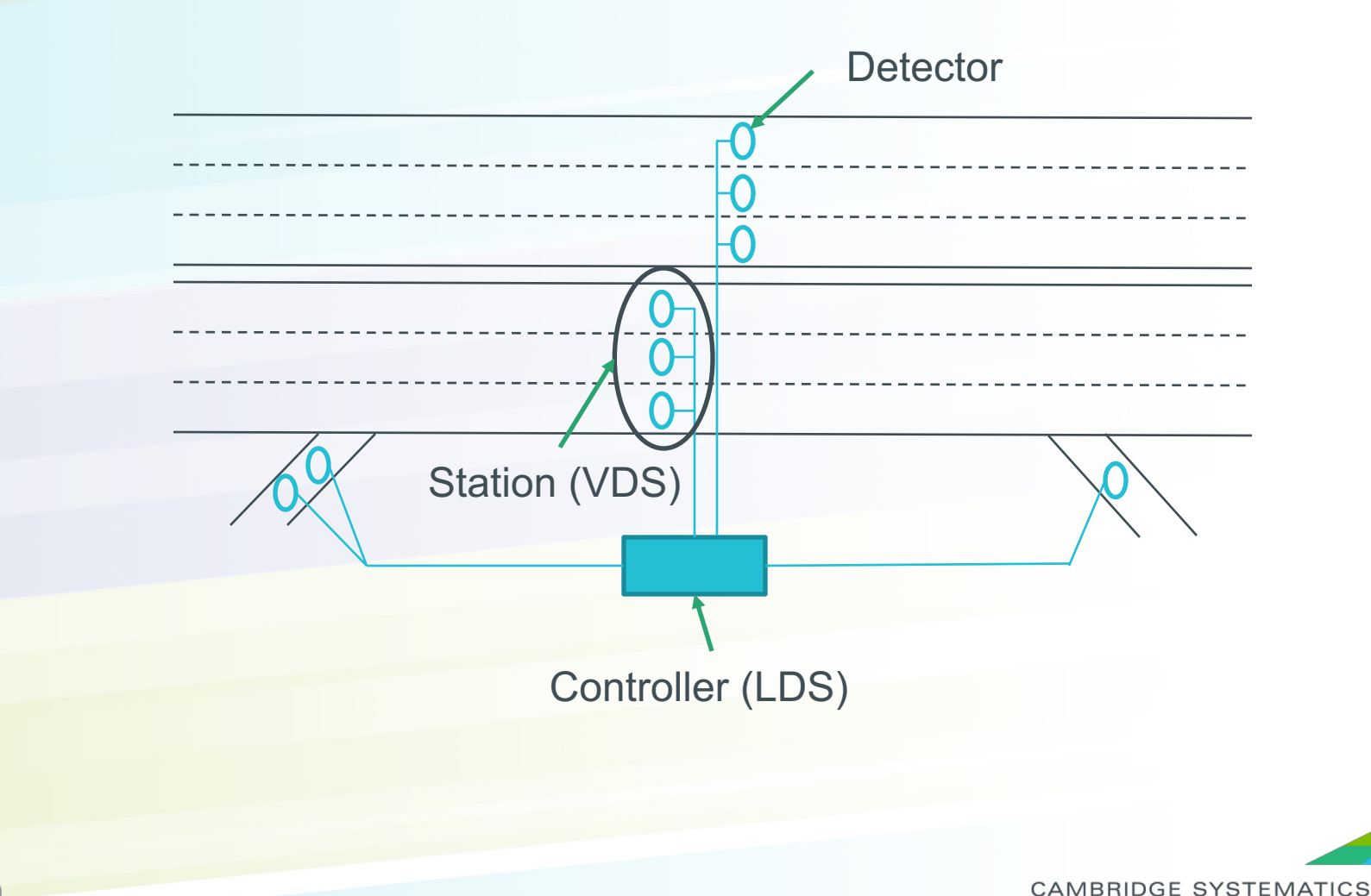

10

# Help & Resources

#### PeMS User Manual:

http://pems.dot.ca.gov/PeMS\_I ntro\_User\_Guide\_v5.pdf

- > PeMS Help Page →
- PeMS FAQ:

http://pems.dot.ca.gov/?directo ry=Help&dnode=Help&content =var\_faq

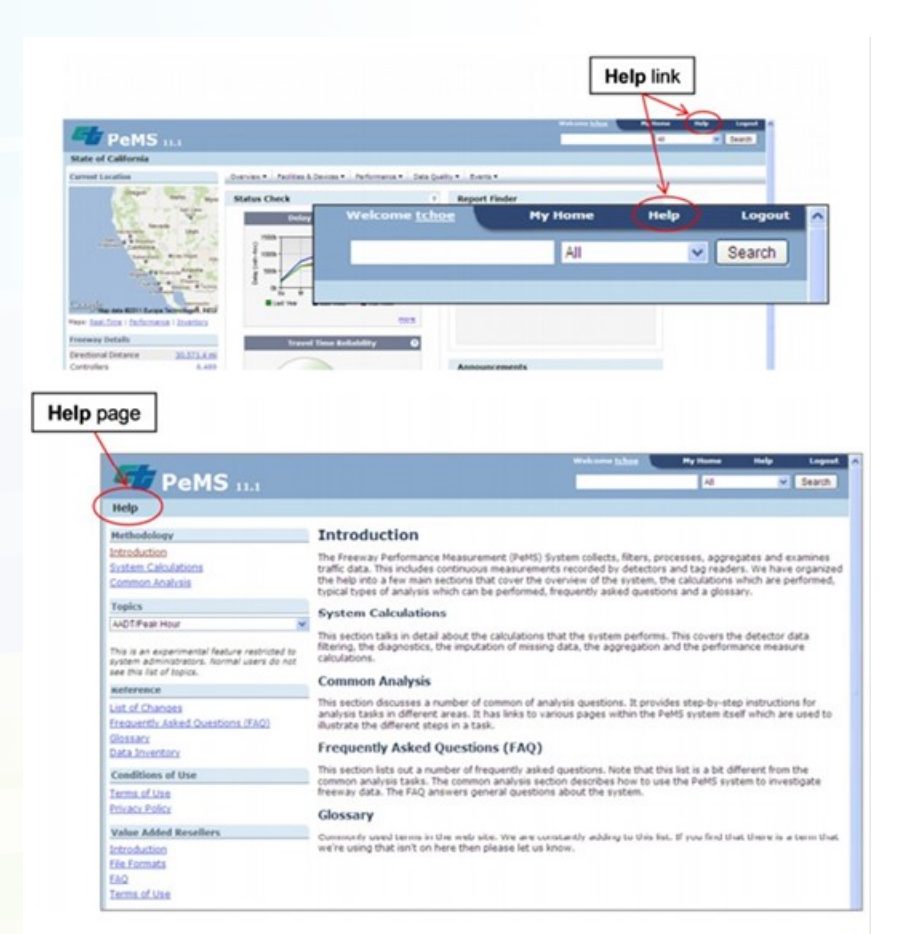

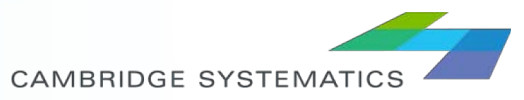

#### EXERCISE 1: FAMILIARIZING WITH DASHBOARD.

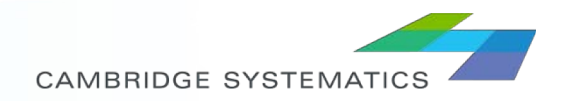

### Dashboard

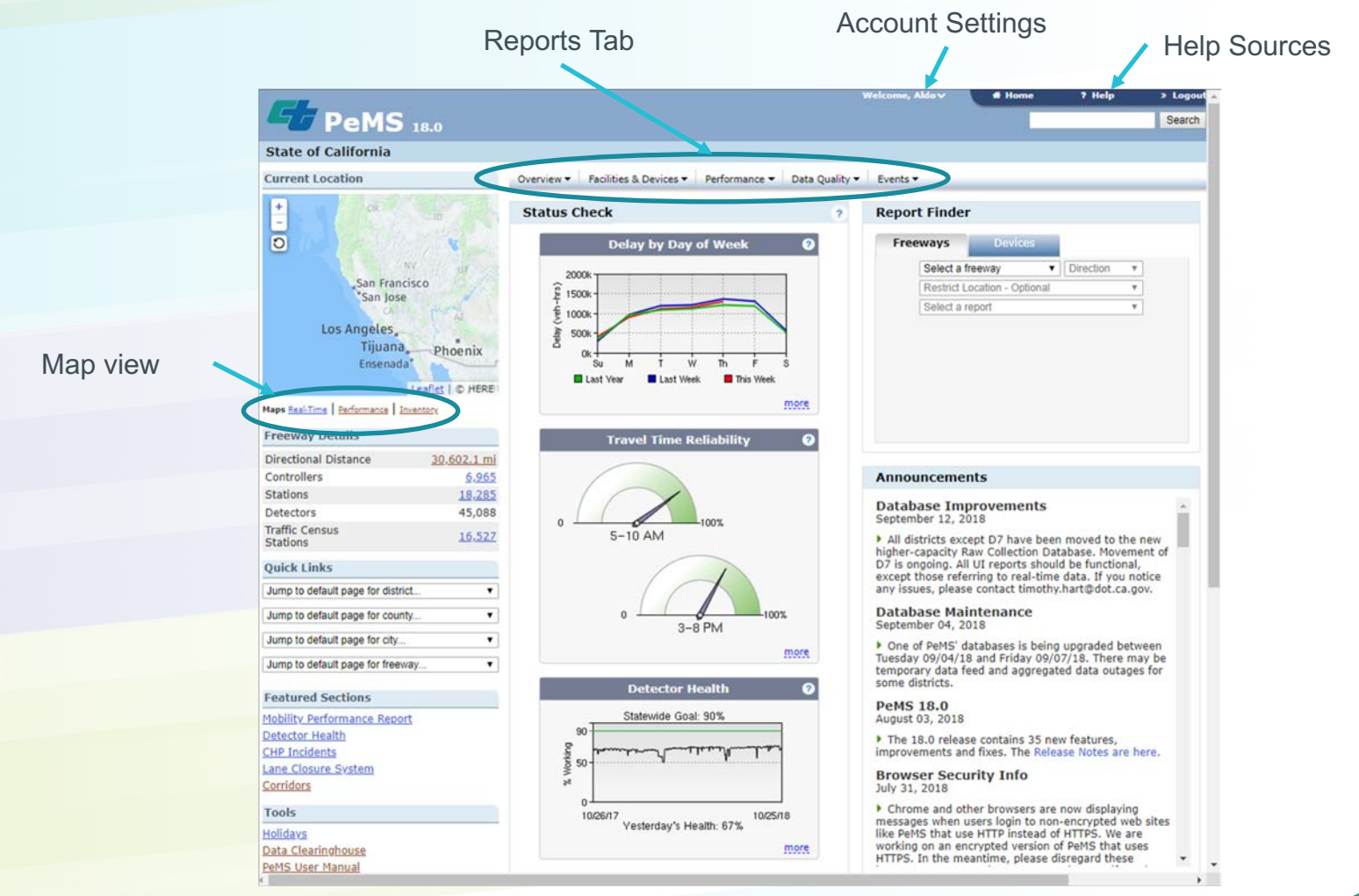

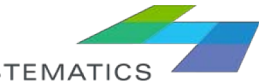

CAMBRIDGE SYSTEMATICS

# Finding data

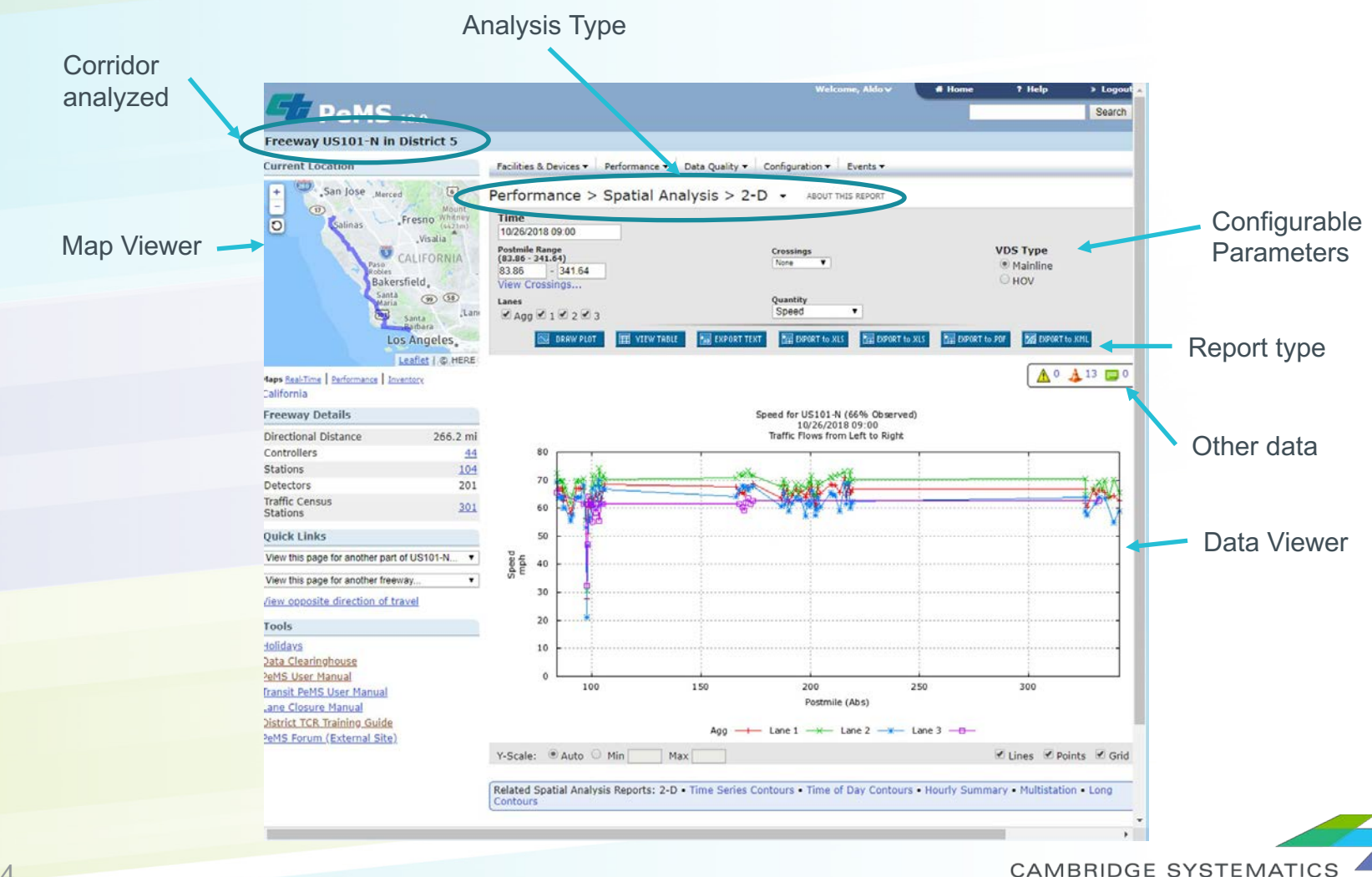

#### EXERCISE 2: EVALUATE DATA QUALITY ON CORRIDOR

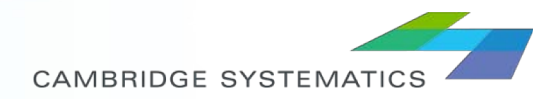

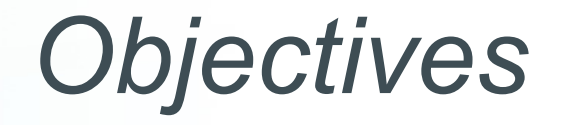

- We want to assess the data quality for the US101 corridor in the San Luis Obispo County.
- We are interested in the Southbound direction only.
- We are interested in seeing the data quality of the corridor in the month of September.
- We want to assess the mainline and ramps separately.

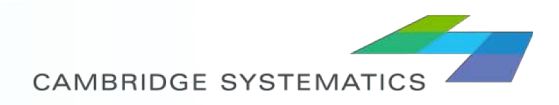

#### Process

- 1. Select the corridor and geographic boundary of interest
- 2. Select data only for San Luis Obispo County
- 3. Navigate to Data Quality  $\rightarrow$  Time Series
- 4. Modify dates for data

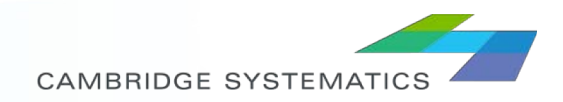

## Output

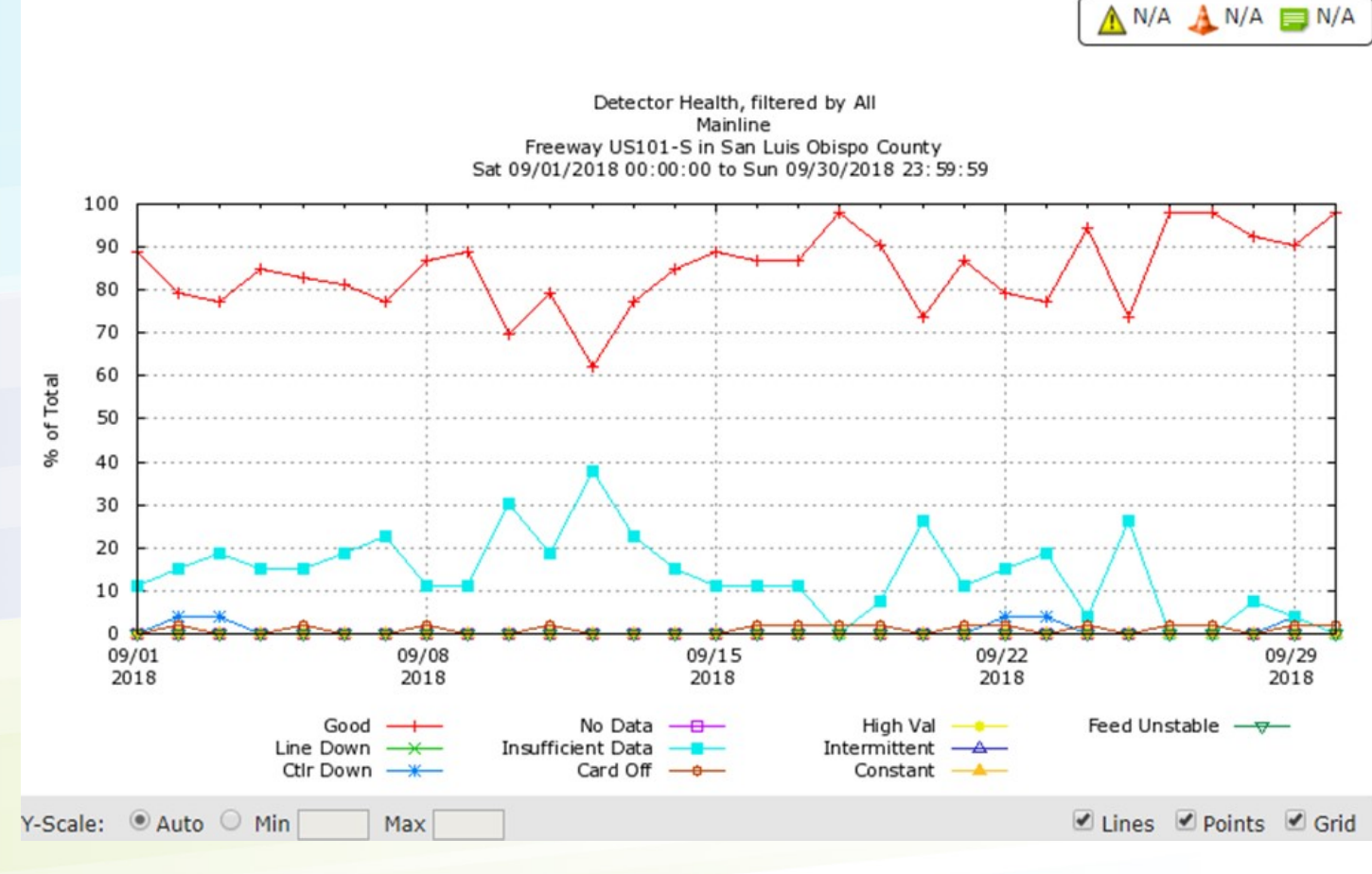

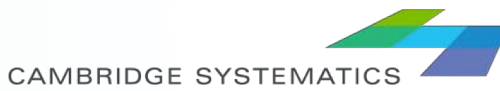

# Let's try new queries!

- Can we develop the same graph for on and off ramps?
- Can we take a look at specific data by day?
- What types of reports can be developed?

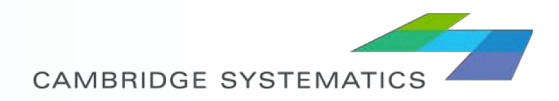

#### **10 MINUTE BREAK!**

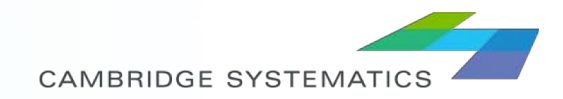

#### **EXERCISE 3 - EVALUATE TRAFFIC COUNTS ON CORRIDOR**

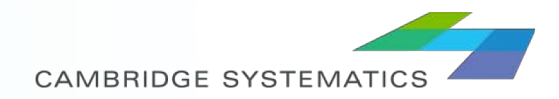

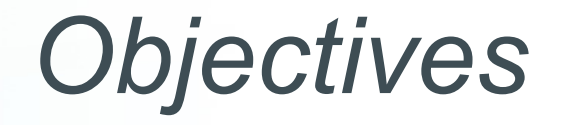

- We want to assess traffic volumes for the US101 corridor.
  - » We want to see the VMT profile for the month of September
  - » We want to select traffic counts for a specific day in September
- We want to reduce the corridor section to only San Luis Obispo to Santa Maria
- We are interested in the SB direction

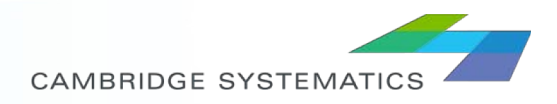

# **Process for VMT analysis**

- 1. Select the corridor and geographic boundary of interest and select the 'Stations' report
- 2. Identify the section of interest mileposts
- 3. Navigate to Performance  $\rightarrow$  Aggregates  $\rightarrow$  Time Series
- 4. Modify dates for data and other parameters

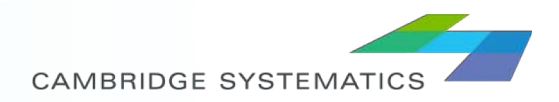

# VMT Output

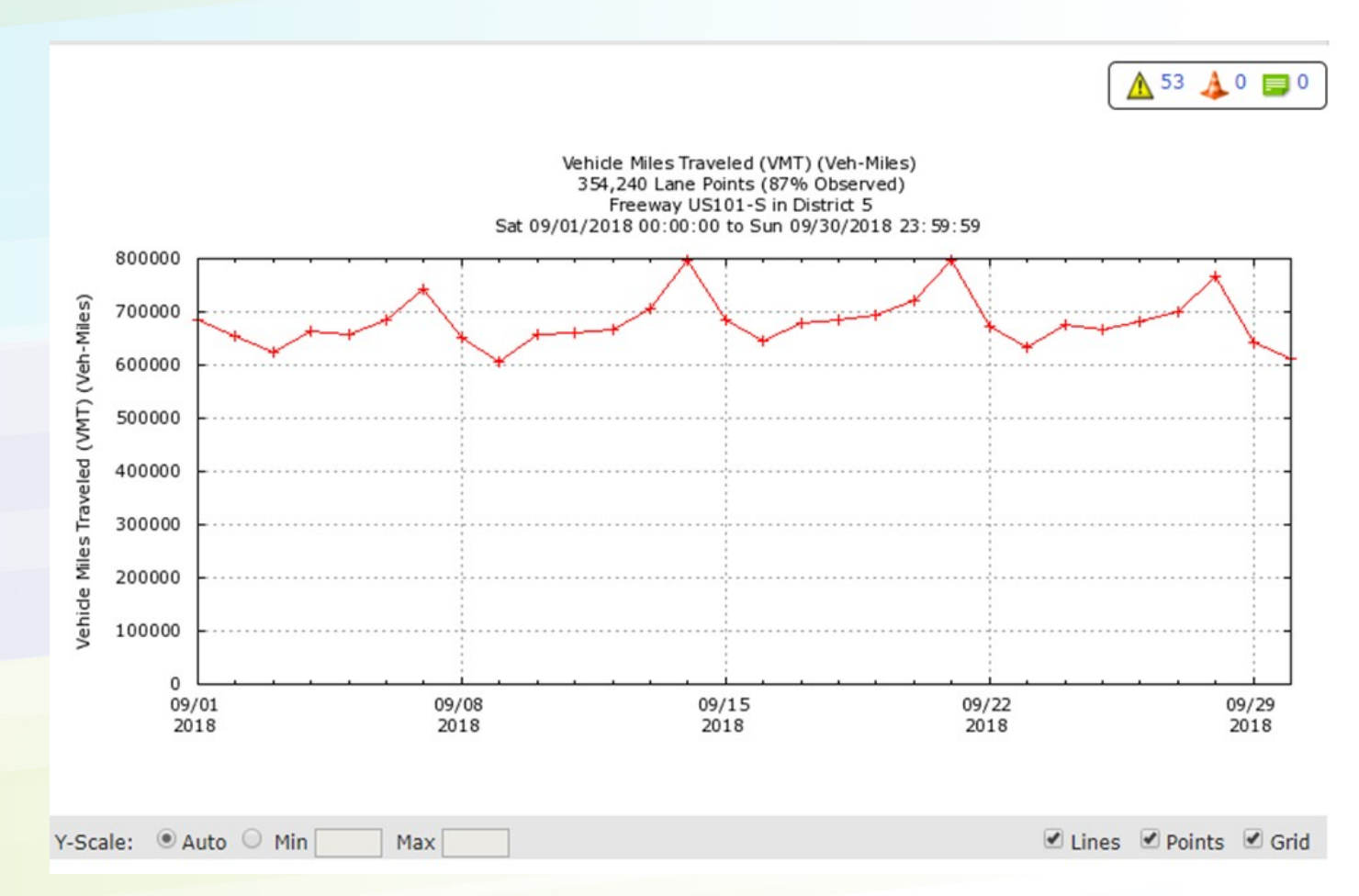

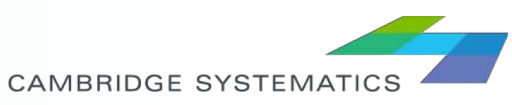

# **Process for Day Counts**

- Select the corridor and geographic boundary of interest and select the 'Stations' report
- 2. Identify the section of interest mileposts
- Navigate to Performance → Spatial Analysis → Multistation
- Modify dates for data and other parameters to get the hourly counts for all stations in the area, for September 14.

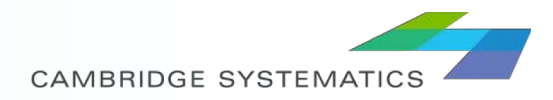

## Day Counts Output

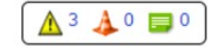

|                  |                                              | 2                                            | u                                            |                                              |                                              |                                              |                                              |                                              |                                              |                                              | Data Q        | uality     |
|------------------|----------------------------------------------|----------------------------------------------|----------------------------------------------|----------------------------------------------|----------------------------------------------|----------------------------------------------|----------------------------------------------|----------------------------------------------|----------------------------------------------|----------------------------------------------|---------------|------------|
| Hour             | 501014092<br>Mainline<br>89.834<br>(172.471) | 501014101<br>Mainline<br>90.953<br>(173.590) | 501015143<br>Mainline<br>14.705<br>(188.240) | 501016053<br>Mainline<br>17.916<br>(191.451) | 501016071<br>Mainline<br>19.797<br>(193.322) | 501016082<br>Mainline<br>20.938<br>(194.463) | 501016091<br>Mainline<br>21.995<br>(195.520) | 501016102<br>Mainline<br>24.268<br>(197.793) | 501016113<br>Mainline<br>24.806<br>(198.331) | 501016122<br>Mainline<br>25.849<br>(199.366) | # Lane Points | % Observed |
| 09/14/2018 00:00 | 294                                          | 344                                          | 241                                          | 287                                          | 271                                          | 301                                          | 260                                          | 259                                          | 250                                          | 221                                          | 276           | 75.0       |
| 09/14/2018 01:00 | 124                                          | 138                                          | 118                                          | 177                                          | 158                                          | 151                                          | 158                                          | 156                                          | 152                                          | 137                                          | 276           | 100.0      |
| 09/14/2018 02:00 | 116                                          | 133                                          | 111                                          | 138                                          | 134                                          | 138                                          | 144                                          | 142                                          | 140                                          | 115                                          | 276           | 100.0      |
| 09/14/2018 03:00 | 170                                          | 155                                          | 89                                           | 121                                          | 121                                          | 112                                          | 114                                          | 114                                          | 111                                          | 96                                           | 276           | 100.0      |
| 09/14/2018 04:00 | 292                                          | 261                                          | 119                                          | 127                                          | 137                                          | 129                                          | 136                                          | 138                                          | 135                                          | 116                                          | 276           | 100.0      |
| 09/14/2018 05:00 | 798                                          | 632                                          | 276                                          | 348                                          | 312                                          | 335                                          | 352                                          | 402                                          | 395                                          | 330                                          | 276           | 100.0      |
| 09/14/2018 06:00 | 1,724                                        | 1,539                                        | 752                                          | 934                                          | 881                                          | 898                                          | 918                                          | 980                                          | 965                                          | 759                                          | 276           | 100.0      |
| 09/14/2018 07:00 | 2,735                                        | 2,762                                        | 1,248                                        | 1,573                                        | 1,378                                        | 1,365                                        | 1,392                                        | 1,375                                        | 1,380                                        | 1,101                                        | 276           | 100.0      |
| 09/14/2018 08:00 | 2,384                                        | 2,287                                        | 1,282                                        | 1,779                                        | 1,473                                        | 1,487                                        | 1,522                                        | 1,590                                        | 1,574                                        | 1,184                                        | 276           | 100.0      |
| 09/14/2018 09:00 | 2,221                                        | 2,229                                        | 1,420                                        | 1,923                                        | 1,660                                        | 1,661                                        | 1,723                                        | 1,713                                        | 1,685                                        | 1,267                                        | 276           | 100.0      |
| 09/14/2018 10:00 | 2,284                                        | 2,324                                        | 1,555                                        | 2,198                                        | 1,956                                        | 1,921                                        | 1,976                                        | 1,963                                        | 1,962                                        | 1,491                                        | 276           | 100.0      |
| 09/14/2018 11:00 | 2,278                                        | 2,358                                        | 1,495                                        | 2,350                                        | 2,071                                        | 2,099                                        | 2,187                                        | 2,229                                        | 2,207                                        | 1,594                                        | 276           | 100.0      |
| 09/14/2018 12:00 | 2,316                                        | 2,469                                        | 1,465                                        | 2,653                                        | 2,414                                        | 2,424                                        | 2,495                                        | 2,503                                        | 2,478                                        | 1,918                                        | 276           | 100.0      |
| 09/14/2018 13:00 | 2,353                                        | 2,563                                        | 1,562                                        | 2,816                                        | 2,492                                        | 2,514                                        | 2,613                                        | 2,668                                        | 2,650                                        | 2,017                                        | 276           | 100.0      |
| 09/14/2018 14:00 | 2,656                                        | 2,998                                        | 1,862                                        | 3,313                                        | 3,016                                        | 3,035                                        | 3,129                                        | 3,099                                        | 3,051                                        | 2,418                                        | 276           | 100.0      |
| 09/14/2018 15:00 | 2,810                                        | 3,351                                        | 1,876                                        | 3,282                                        | 2,942                                        | 2,982                                        | 3,296                                        | 3,215                                        | 3,206                                        | 2,526                                        | 276           | 100.0      |
| 09/14/2018 16:00 | 2,839                                        | 3,571                                        | 2,340                                        | 3,281                                        | 2,877                                        | 2,775                                        | 3,352                                        | 3,346                                        | 3,349                                        | 2,681                                        | 276           | 100.0      |
| 09/14/2018 17:00 | 2,961                                        | 3,796                                        | 2,390                                        | 3,403                                        | 2,959                                        | 2,773                                        | 3,254                                        | 3,239                                        | 3,195                                        | 2,534                                        | 276           | 100.0      |
| 09/14/2018 18:00 | 2,955                                        | 3,476                                        | 1,559                                        | 2,899                                        | 2,569                                        | 2,436                                        | 2,512                                        | 2,577                                        | 2,546                                        | 1,979                                        | 276           | 100.0      |
| 09/14/2018 19:00 | 1,875                                        | 2,193                                        | 1,357                                        | 2,385                                        | 2,107                                        | 2,040                                        | 2,078                                        | 2,058                                        | 2,041                                        | 1,660                                        | 276           | 100.0      |
| 09/14/2018 20:00 | 1,496                                        | 1,701                                        | 1,147                                        | 1,844                                        | 1,706                                        | 1,641                                        | 1,653                                        | 1,705                                        | 1,683                                        | 1,392                                        | 276           | 100.0      |
| 09/14/2018 21:00 | 1,231                                        | 1,395                                        | 968                                          | 1,618                                        | 1,505                                        | 1,462                                        | 1,485                                        | 1,547                                        | 1,508                                        | 1,317                                        | 276           | 100.0      |
| 09/14/2018 22:00 | 998                                          | 1,127                                        | 915                                          | 1,424                                        | 1,304                                        | 1,298                                        | 1,348                                        | 1,339                                        | 1,316                                        | 1,150                                        | 276           | 100.0      |
| 09/14/2018 23:00 | 620                                          | 699                                          | 568                                          | 832                                          | 747                                          | 735                                          | 739                                          | 730                                          | 732                                          | 643                                          | 276           | 100.0      |
| Total            |                                              |                                              |                                              |                                              |                                              |                                              |                                              |                                              |                                              |                                              | 6,624         | 99.0       |

NOTE: Showing first 10 of 19 stations in postmile range.

NOTE: To see data for all stations use 'Export to XLS'.

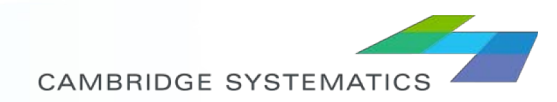

# Let's try new queries!

Can we get the average for all weekdays on a week?

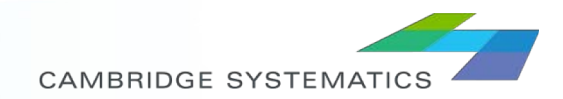

#### **EXERCISE 4 – EVALUATE TYPICAL SPEEDS ON CORRIDOR**

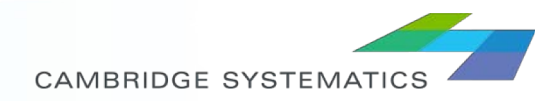

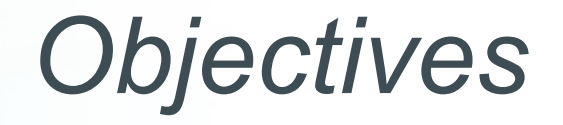

- We want to assess speeds for the US101 corridor.
  - » We want to see speed contours and assess where are queues being formed on a particular day
  - » We want to see average speeds and assess where are queues being formed on an average weekday
- We want to reduce the corridor section to only San Luis Obispo to Santa Maria
- We are interested in the SB direction

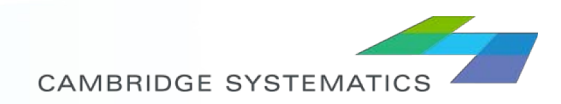

# Procedure for Speeds Contours on a Particular Day

- Select the corridor and geographic boundary of interest and select the 'Stations' report
- 2. Identify the section of interest mileposts
- Navigate to Performance → Spatial Analysis → Time Series Contours
- 4. Modify dates for data and other parameters to get the speeds for all stations in the area, for September 14.

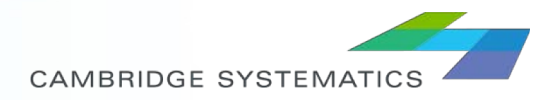

# Speed Contours for a Particular Day Outputs

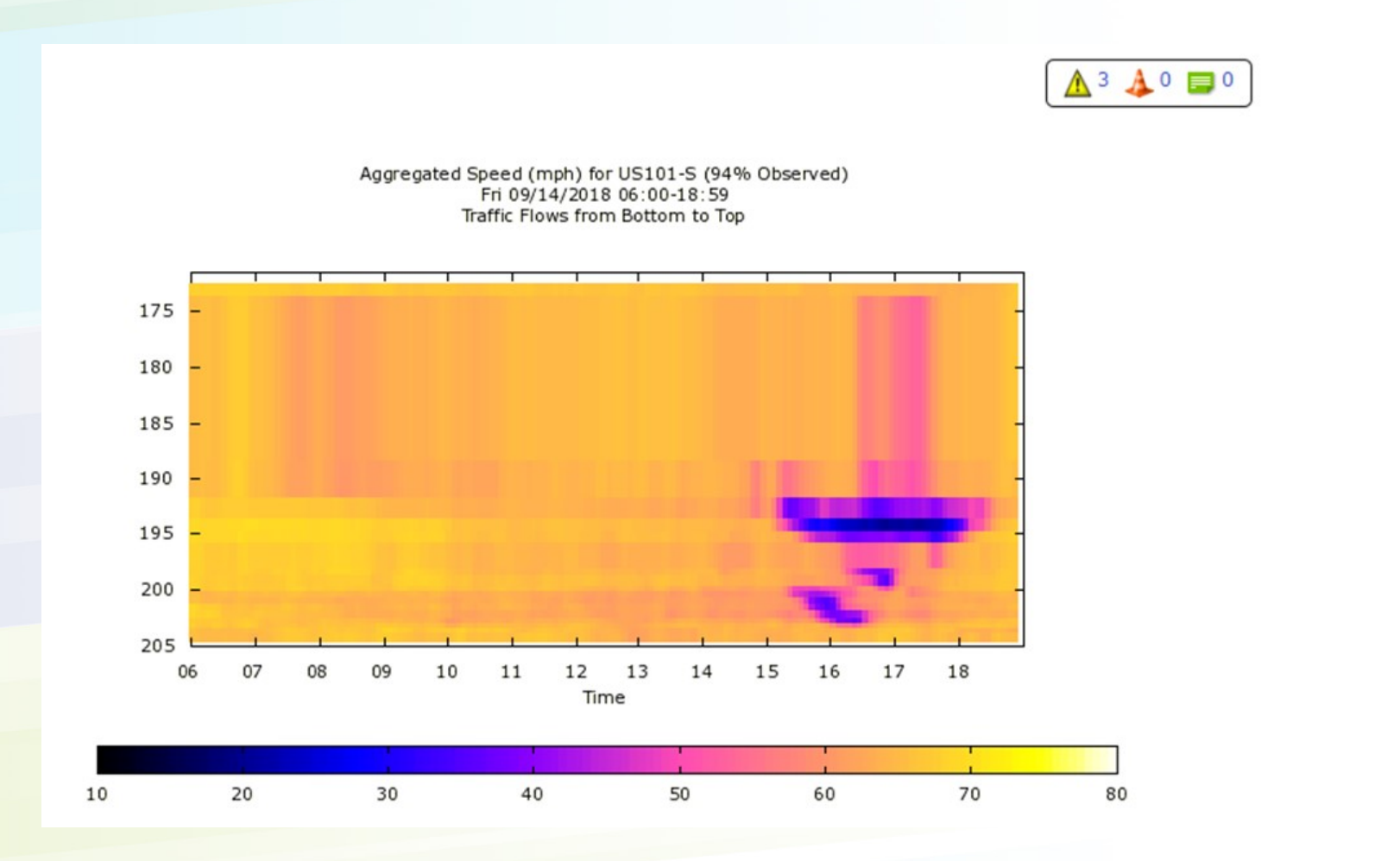

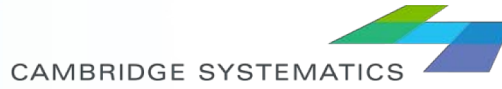

# Procedure for Speeds Contours on a an Average Weekday

- Select the corridor and geographic boundary of interest and select the 'Stations' report
- 2. Identify the section of interest mileposts
- Navigate to Performance → Spatial Analysis → Long Contours
- 4. Modify dates for data and other parameters to get the speeds for all stations in the area, for September 14.

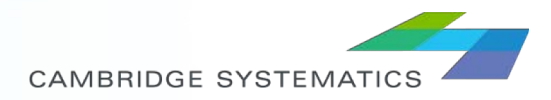

# Speeds Contours on a an Average Weekday Outputs

District: 5, Segment Type: Freeway, Segment Name: US101-S Traffic Flows from Bottom to Top 00 01 02 03 04 05 06 07 08 09 10 11 12 13 14 15 16 17 18 19 20 21 22 23 Time 

Aggregated avg Weekday Speed (mph) for Sep 2018 (87% Observed)

CAMBRIDGE SYSTEMATICS

#### EXERCISE 5 – DOWNLOADING RAW DATA

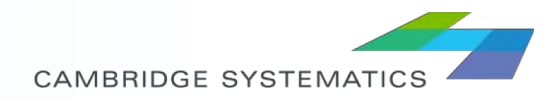

#### **PeMS Data Clearinghouse**

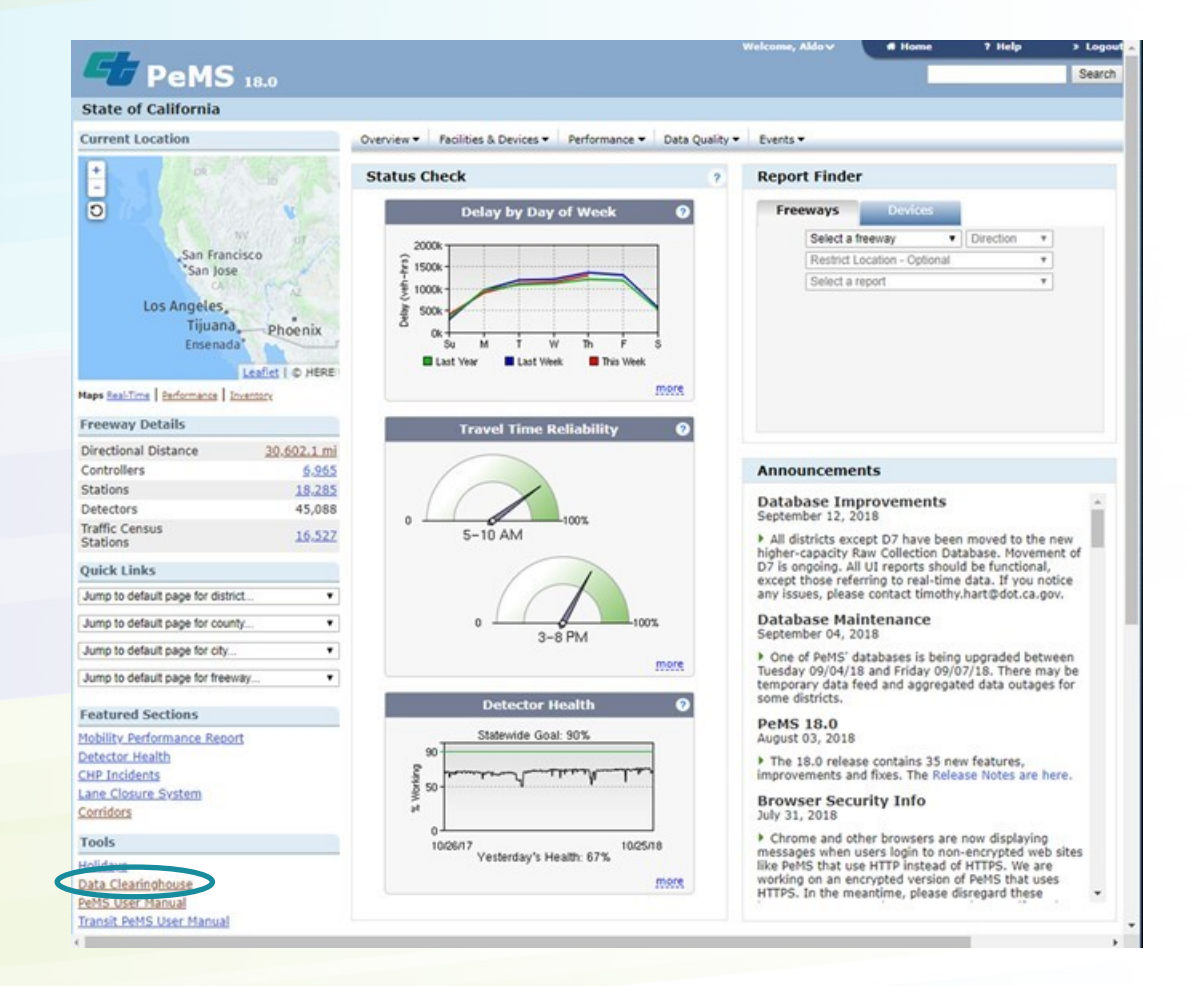

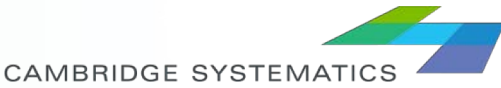

# **Downloading Data**

- eMS Data Clearinghouse provides a single access point for downloading PeMS data sets.
- Data is available at 5-minutes, Hour, Day intervals.
- Station data for 5-minute intervals include:
  - » Timestamp
  - » Station ID
  - » District #
  - » Freeway #
  - » Direction of Travel
  - » Lane Type
  - » Station Length
  - » % of Observed Data
  - » Flow (by lane and total)
  - » Speed (by lane and total)
  - » Occupancy (by lane and total)
  - » Number of Data Samples (by lane)

| 23 | pe-   |    |     |       |      |    |     |     | Distric |       |   |    |      |   |            |
|----|-------|----|-----|-------|------|----|-----|-----|---------|-------|---|----|------|---|------------|
| -  | Stati | on | 5-h | linut | e    |    |     | •   | Distri  | ict 7 | • | Su | bmit |   |            |
| 7  | 20    | )1 | 8 : | Stat  | tion | 5- | Min | ute | e       |       |   |    |      |   | Data       |
| 8  | J     |    | F   | м     | A    | м  | J   | J   | A       | S     | 0 | Ν  | D    | ^ | This data. |
| 7  | -     | -  | -   | -     | -    | -  | -   | -   |         | -     | - | -  | _    |   | descr      |
| 6  | -     | -  | _   | -     | -    | -  | -   | -   |         | -     | _ | _  | _    |   | Month      |
| 5  | -     | -  | -   | -     | -    | -  | -   |     |         | -     | - | -  | -    |   | rectar     |
| 4  | -     | -  | _   | -     | -    | -  | _   | -   |         | -     | _ | -  | _    |   |            |
| 3  | -     |    | -   | -     | -    | -  | -   | -   | _       | -     | - | -  | -    |   |            |
| 2  | -     | -  | _   | -     | -    | -  | -   | -   | _       | -     | - | -  | _    |   |            |
| 1  | -     | -  | -   | -     | -    | -  | -   |     | -       | -     | - |    | _    |   |            |
| n  | -     | -  | -   | -     | _    |    | _   |     | -       |       | _ | -  | _    |   |            |
|    |       |    |     |       |      |    |     |     |         |       |   |    |      |   |            |

#### **Field Specification**

#### File Name Comment Units Bytes Name Timestamp The date and time of the beginning of the d07\_text\_station\_Smin\_2018\_01\_01.txt.gz 29,746,960 summary interval. For example, a time of d07\_text\_station\_Smin\_2018\_01\_02.txt.gz 30,407,709 08:00:00 indicates that the aggregate(s) d07\_text\_station\_5min\_2018\_01\_03.txt.gz 30,085,444 contain measurements collected between 08:00:00 and 08:04:59. Note that second d07\_text\_station\_5min\_2018\_01\_04.txt.gz 29,034,393 values are always 0 for five-minute d07\_text\_station\_5min\_2018\_01\_05.txt.gz 30,545,474 aggregations. The format is MM/DD/YYYY HH24:MI:SS. d07\_text\_station\_5min\_2018\_01\_06.txt.gz 30,031,755 Unique station identifier. Use this value to Station d07\_text\_station\_Smin\_2018\_01\_07.txt.gz 28,880,544 cross-reference with Metadata files. d07\_text\_station\_5min\_2018\_01\_08.txt.gz 30,235,207 District # District d07\_text\_station\_5min\_2018\_01\_09.txt.gz 29,396,188 Freeway # Freeway # d07\_text\_station\_5min\_2018\_01\_10.txt.gz 30,540,067 Direction N | S | E | W d07\_text\_station\_5min\_2018\_01\_11.txt.gz 30,779,357 of Travel d07\_text\_station\_5min\_2018\_01\_12.txt.gz 30,776,595 Lane Type A string indicating the type of lane. Possible d07\_text\_station\_Smin\_2018\_01\_13.txt.gz 30,194,909 values (and their meaning are: d07\_text\_station\_5min\_2018\_01\_14.txt.gz 29,612,702 · CD (Coll/Dist) d07\_text\_station\_5min\_2018\_01\_15.txt.gz 30,337,947 CH (Conventional Highway) FF (Fwy-Fwy connector) d07\_text\_station\_5min\_2018\_01\_16.txt.gz 30,560,173 FR (Off Ramp) d07\_text\_station\_5min\_2018\_01\_17.txt.gz 30,519,709 . HV (HOV) d07\_text\_station\_Smin\_2018\_01\_18.txt.gz 30,637,635 · ML (Mainline) · OR (On Ramp) d07\_text\_station\_Smin\_2018\_01\_19.txt.gz 30,579,904 d07\_text\_station\_5min\_2018\_01\_20.txt.gz 30.007.286 Segment length covered by the station in Station d07\_text\_station\_5min\_2018\_01\_21.txt.gz 28,598,486 miles/km. Length 29,598,423 d07\_text\_station\_5min\_2018\_01\_22.txt.gz Total number of samples received for all Samples d07\_text\_station\_5min\_2018\_01\_23.txt.gz 29,486,038 lanes

% Percentage of individual lane points at this %

#### Data Summary

This dataset contains the standard PeMS rollup of raw detector data. The algorithms used to process raw detector data are described in the System Help.

Months with data are indicated by a gray rectangle. Click a rectangle to view a listing of files available for download.

#### **Available Files**

| CAMBRIDGE | SYSTEMATICS |  |
|-----------|-------------|--|

29,348,853

d07\_text\_station\_5min\_2018\_01\_24.txt.gz

## Example Sample

| File Edit Search Vie   | w Encoding Language Settings loois macro kun vlugins window r                                                                                                    |
|------------------------|----------------------------------------------------------------------------------------------------|
|                        | $ \bigcirc   \checkmark @ [n] \Rightarrow <   @ \%   @ \%   @ \%   @ @ [m 1] \blacksquare @ @ [P] = @ [P] @ [m]   @$                                              |
| d07_text_station_5min_ | 2018_09_15 tot 🖸                                                                                                    |
| 1 09/15/2018           | 00:00:00,715898,7,5,5,ML,.43,0,0,150,.0205,69.5,0,40,.0146,73.3,0,0,65,.0258,71,0,0,45,.0211,63.9,0,,,,,0,,,,,0,,,,,0,,,,,0,,,,0,,,,0,                            |
| 2 09/15/2018           | 00:00:00,715900,7,5,S,OR,0,0,,,,0,,,,0,,,,0,,,,0,,,,0,,,,0,                                                                                                    |
| 3 09/15/2018           | 00:00:00,715901,7,5,N,OR,0,0,,.,0,.,.0,,0,,0,,0,,0,                                                                                                    |
| 4 09/15/2018           | 00:00:00,715903,7,5,N,OR,0,0,,,,0,,,,0,,,,0,,,,0,,,,0,,,,0,                                                                                                    |
| 5 09/15/2018           | 00:00:00,715906,7,5,S,OR,0,0,,,,0,,,,0,,,,0,,,,0,,,,0,,,,0,                                                                                                    |
| 6 09/15/2018           | 00:00:00,715907,7,5,S,OR,0,0,,,,0,,,,0,,,,0,,,,0,,,,0,,,,0,                                                                                                    |
| 7 09/15/2018           | 00:00:00,715908,7,5,5,0R,0,0,,,,0,,,,0,,,,0,,,,0,,,,0,,                                                                                                    |
| 8 09/15/2018           | 00:00:00,715910,7,5,N,OR,,0,0,,,,0,,,,0,,,,0,,,,0,,,,0,,,,0                                                                                                    |
| 9 09/15/2018           | 00:00:00,715913,7,5,S,FR,0,0,,,,0,,,,0,,,,0,,,,0,,,,0,,,,0,                                                                                                    |
| 10 09/15/2018          | 00:00:00,715918,7,5,N,ML,1.075,0,0,154,.0275,69.5,0,41,.0196,73.3,0,0,66,.0346,71,0,0,47,.0283,63.9,0,,,,,0,,,,,0,,,,,0,,,,,0,,,,,0                               |
| 11 09/15/2018          | 00:00:00,715920,7,5,S,ML,1.29,0,0,279,.0563,65,0,73,.0509,70.6,0,0,77,.0546,67.3,0,0,68,.059,62.1,0,0,61,.0606,58.9,0,,,,,0,,,,0,,,,0,,,,0,0,0,0,0,0,0,0,         |
| 12 09/15/2018          | 00:00:00,715923,7,5,S,OR,0,0,,,,0,,,,0,,,,0,,,,0,,,,0,,,,0,                                                                                                    |
| 13 09/15/2018          | 00:00:00,715924,7,5,N,OR,,0,0,,,,0,,,,0,,,,0,,,,0,,,,0,,,,0                                                                                                    |
| 14 09/15/2018          | 00:00:00,715925,7,5,S,OR,8,100,6,.0109,8,6,.0109,1,,,,,0,,,,0,,,,0,,,,0,,,,,0,,,,,0,,,,,0                                                                         |
| 15 09/15/2018          | 00:00:00,715926,7,5,N,OR,8,100,4,.0044,8,4,.0044,1,1,,,,0,,,,0,,,,0,,,,0,,,,0,,,                                                                                  |
| 16 09/15/2018          | 00:00:00,715927,7,5,N,OR,8,100,10,.0162,,8,10,.0162,,1,,,,0,,,,0,,,,0,,,,0,,,,0,,,,0,,,                                                                           |
| 17 09/15/2018          | 00:00:00,715928,7,5,5,0R,8,0,,,8,,,0,,,,0,,,,0,,,,0,,,,0,                                                                                                    |
| 18 09/15/2018          | 00:00:00,715929,7,5,S,ML, 47,32,100,338,.0814,68.7,8,84,.0607,73.8,1,8,106,.1242,66.7,1,8,89,.0842,68.3,1,8,59,.0567,65.8,1,,,,,0,,,,,0,,,,,0,,,,0,               |
| 19 09/15/2018          | 00:00:00,715930,7,5,N,ML, 505,32,100,327,.074,71.7,8,100,.0872,74.1,1,8,101,.0842,67.3,1,8,71,.0677,77.4,1,8,55,.0571,68.3,1,,,,0,,,,0,,,,0,,,,0,0,0,0,0,0,0,0,0, |
| 20 09/15/2018          | 00:00:00,715932,7,5,S,OR,8,100,15,.0194,,8,15,.0194,,1,,,,0,,,,0,,,,0,,,,0,,,,0,,,,0,,,                                                                           |
| 21 09/15/2018          | 00:00:00,715933,7,5,N,ML, 425,32,100,286,.0544,70.9,8,106,.0722,72.6,1,8,86,.061,73.1,1,8,63,.0568,69,1,8,31,.0274,62.8,1,,,,0,,,,0,,,,0,,,,0                     |
| 22 09/15/2018          | 00:00:00,715935,7,5,S,OR,0,0,,,,0,,,,0,,,,0,,,,0,,,,0,,,,0,                                                                                                    |
| 23 09/15/2018          | 00:00:00,715937,7,5,S,OR,0,0,,,,0,,,,0,,,,0,,,,0,,,,0,,,,0,                                                                                                    |
| 24 09/15/2018          | 00:00:00,715938,7,5,N,ML, 545,32,100,349,.0775,65.7,8,109,.1076,67.3,1,8,118,.104,67.3,1,8,79,.0612,62.7,1,8,43,.0372,62.8,1,,,,0,,,,0,,,,0,,,,0,0,0,0,0,0,0,0,0, |
| 25 09/15/2018          | 00:00:00,715941,7,5,S,OR,8,100,5,.0209,8,5,.0209,1,,,,,0,,,,0,,,,0,,,,0,,,,,0,,,,,0,,,,0                                                                          |
| 26 09/15/2018          | 00:00:00,715944,7,5,N,ML, .323,32,100,272,.0662,70.2,8,81,.0688,76.4,1,8,89,.0846,70,1,8,71,.0797,66.6,1,8,31,.0319,62.8,1,,,,0,,,,0,,,,0,,,,0                    |
| 27 09/15/2018          | 00:00:00,715947,7,5,5,ML,.495,24,100,300,.0714,66.7,8,109,.0643,71.2,1,8,103,.0754,63.9,1,8,88,.0744,64.3,1,,,,0,,,,,0,,,,,0,,,,,0,,,,,0,,,,0,0,0,0               |
| 28 09/15/2018          | 00:00:00,715949,7,5,N,OR,,0,0,,,,0,,,,0,,,,0,,,,0,,,,0,,,,0                                                                                                    |
| 29 09/15/2018          | 00:00:00,715950,7,5,5,0R,,8,0,,,,8,,,,0,,,,,0,,,,,0,,,,,0,,,,,0,,,,,0                                                                                             |
| 30 09/15/2018          | 00:00:00,715952,7,5,5,0R,,0,0,,,,0,,,,0,,,,0,,,,0,,,,0,                                                                                                    |
| 31 09/15/2018          | 00:00:00,715953,7,5,N,OR,,0,0,,,,0,,,,0,,,,0,,,,0,,,,0,,,,0                                                                                                    |
| 32 09/15/2018          | 00:00:00,715957,7,5,5,0R,,0,0,,,,0,,,,0,,,,0,,,,0,,,,                                                                                                    |
| 33 09/15/2018          | 00:00:00,715958,7,5,5,0R,,0,0,,,,0,,,,0,,,,0,,,,0,,,,0,                                                                                                    |
| 34 09/15/2018          | 00:00:00,715959,7,5,8,0R,,0,0,,,,0,,,,0,,,,0,,,,0,,,,0,,,                                                                                                    |
| 35 09/15/2018          | 00:00:00,715961,7,5,S,OR,10,100,16,.0253,10,16,.0253,1,,,,,0,,,,0,,,,0,,,,0,,,,0,,,,0,,,,0                                                                        |
| 36 09/15/2018          | 00:00:00,715963,7,5,5,0R,,0,0,,,,0,,,,0,,,,0,,,,0,,,,0,                                                                                                    |
| 37 09/15/2018          | 00:00:00,715964,7,5,S,OR,10,100,12,0211,10,12,0211,1,,,,0,,,,0,                                                                                                   |
| 38 09/15/2018          | UU:UU:UU:UU,II:5966,/,5,S,50R,,1U,IUU,Z,UU23,,10,2,.0023,,1,,,,0,,,,0,,,,0,,,,0,,,,0,,,,0,,,                                                                      |
| 39 09/15/2018          | 00:00:00;115967,7,5,N,0R,,0,0,,,,0,0,,,,0,0,,,,0,0,,,,0,,,                                                                                                    |
| 40 09/15/2018          | 00:00:00,715968,7,5,S,0R,,10,100,18,.0176,,10,18,.0176,,1,,,,0,,,,0,,,,0,,,,0,,,,0,,,,0,,,                                                                        |
| 41 09/15/2018          | 00:00:00;15969,/,5,N,0R,,10,100,Z,.0021,,10,Z,.0021,,1,,,,0,,,,0,,,,0,,,,0,,,,0,,,,0,                                                                             |
| 42 09/15/2018          | 00:00:00;159/0;1,5,N;0K;,0;0;,,0,,0,,0,,0,,0,,0,,0,,0,,0                                                                                                    |
| 43 09/15/2018          | 00:00:00;715971,7,5,5,0R,0,0,7,7,0,7,7,0,7,7,0,7,7,0,7,7,0,7,7,0,7,7,0                                                                                            |
| 44 09/15/2018          | 00:00:00,12312,1,210,80,00,10,00,00,00,00,00,00,00,00,00,00,00                                                                                                    |

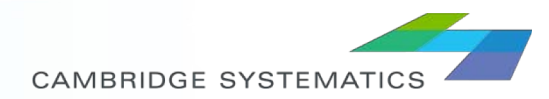

# **Processing Raw Data**

- Desired data is downloaded from the Clearinghouse, selecting District, interval (5min, hour, or daily data), and the specific days.
- A Python script is used to read the Comma Separated Value data, and extract only the PeMS stations of interest.
- The script outputs an excel file with the desired data for further analysis.

| 1                                                                                                    | import matplotlib.pyplot as plt                                                                                                    |                                                                                                    |                                                                                                    |                                  |                                                                                      |                                                      |                                                                                |                                                                 |                                                                  |                                                                                         |                                                                                        |                                                                       |                                                                             |                                                                        |                                                                        |                                                                 |
|----------------------------------------------------------------------------------------------------|----------------------------------------------------------------------------------------------------|----------------------------------------------------------------------------------------------------|----------------------------------------------------------------------------------------------------|----------------------------------|--------------------------------------------------------------------------------------|------------------------------------------------------|--------------------------------------------------------------------------------|-----------------------------------------------------------------|------------------------------------------------------------------|-----------------------------------------------------------------------------------------|----------------------------------------------------------------------------------------|-----------------------------------------------------------------------|-----------------------------------------------------------------------------|------------------------------------------------------------------------|------------------------------------------------------------------------|-----------------------------------------------------------------|
| 1                                                                                                    | import numpy as np                                                                                                    |                                                                                                    |                                                                                                    |                                  |                                                                                      |                                                      |                                                                                |                                                                 |                                                                  |                                                                                         |                                                                                        |                                                                       |                                                                             |                                                                        |                                                                        |                                                                 |
| P                                                                                                    | matplotlib<br>d.options.d                                                                                                    | inline<br>isplay.ma                                                                                                    | x_colum                                                                                                    | ns = 50                          | 9                                                                                    |                                                      |                                                                                |                                                                 |                                                                  |                                                                                         |                                                                                        |                                                                       |                                                                             |                                                                        |                                                                        |                                                                 |
| 2]: #                                                                                                    | We start by<br>tations = p                                                                                                    | reading                                                                                                    | the PeM<br>cel('pe                                                                                                    | stat                             | ions we w<br>tions.xls                                                               | ant t                                                | to analy<br>sheet_na                                                           | vze<br>ame= "PeM                                                | 5*)                                                              |                                                                                         |                                                                                        |                                                                       |                                                                             |                                                                        |                                                                        |                                                                 |
|                                                                                                    |                                                                                                    |                                                                                                    |                                                                                                    |                                  |                                                                                      |                                                      |                                                                                |                                                                 |                                                                  |                                                                                         |                                                                                        |                                                                       |                                                                             |                                                                        |                                                                        |                                                                 |
| i]: #                                                                                                    | We now crea                                                                                                    | te a data<br>estamp','                                                                                                    | frame w<br>Station                                                                                                    | th all, Dist                     | the spe<br>trict', 'R                                                                | loute                                                | ,'Dire                                                                         | tion','                                                         | Type', 'Leng                                                     | th','Samp                                                                               | les','%                                                                                | Observed'                                                             | ,'TotalF                                                                    | 10w','A                                                                | vgOCc',                                                                | AvgSpee                                                         |
| P                                                                                                    | patn = speeds/                                                                                                    |                                                                                                    |                                                                                                    |                                  |                                                                                      |                                                      |                                                                                |                                                                 |                                                                  |                                                                                         |                                                                                        |                                                                       |                                                                             |                                                                        |                                                                        |                                                                 |
| d                                                                                                    | <pre>df = pd.DataFrame()</pre>                                                                                                    |                                                                                                    |                                                                                                    |                                  |                                                                                      |                                                      |                                                                                |                                                                 |                                                                  |                                                                                         |                                                                                        |                                                                       |                                                                             |                                                                        |                                                                        |                                                                 |
|                                                                                                    | for file in os listdir(path):                                                                                                    |                                                                                                    |                                                                                                    |                                  |                                                                                      |                                                      |                                                                                |                                                                 |                                                                  |                                                                                         |                                                                                        |                                                                       |                                                                             |                                                                        |                                                                        |                                                                 |
| 4                                                                                                    | <pre>for file in os.listdir(path):     filename = path+file</pre>                                                                                                    |                                                                                                    |                                                                                                    |                                  |                                                                                      |                                                      |                                                                                |                                                                 |                                                                  |                                                                                         |                                                                                        |                                                                       |                                                                             |                                                                        |                                                                        |                                                                 |
| 4                                                                                                    | filename                                                                                                    | <pre>os.listdi     path+f</pre>                                                                                                    | r(path)<br>ile                                                                                                    |                                  |                                                                                      |                                                      |                                                                                |                                                                 |                                                                  |                                                                                         |                                                                                        |                                                                       |                                                                             |                                                                        |                                                                        |                                                                 |
| 4                                                                                                    | filename<br>temp = p                                                                                                    | <pre>os.listdi     path+f d.read_cs annend(te</pre>                                                                                                    | r(path)<br>ile<br>v(filen<br>en ign                                                                                                    | :<br>ame, hi                     | eader=Nor                                                                            | ie, na                                               | ames=hea                                                                       | ad, parse                                                       | e_dates=[']                                                      | imestamp                                                                                | ], infe                                                                                | r_datetim                                                             | e_format                                                                    | =True)                                                                 |                                                                        |                                                                 |
| *                                                                                                    | file in<br>filename<br>temp = p<br>df = df.                                                                                                    | os.listdi<br>path+f<br>d.read_cs<br>append(te                                                                                                    | r(path)<br>ile<br>v(filen<br>mp, ign                                                                                                    | ame, h<br>pre_in                 | eader=Nor<br>dex=True)                                                               | ie, na                                               | ames=hea                                                                       | ad, pars                                                        | e_dates=['1                                                      | imestamp                                                                                | ], infe                                                                                | r_datetim                                                             | e_format                                                                    | =True)                                                                 |                                                                        |                                                                 |
| 1                                                                                                    | or file in<br>filename<br>temp = p<br>df = df.                                                                                                    | os.listdi<br>= path+f<br>d.read_cs<br>append(te                                                                                                    | r(path)<br>ile<br>v(filen<br>mp, ign                                                                                                    | ame, h<br>pre_in                 | eader=Nor<br>dex=True)                                                               | ie, na                                               | ames=hea                                                                       | ad, pars                                                        | e_dates=['1                                                      | imestamp                                                                                | ], infe                                                                                | r_datetim                                                             | e_format                                                                    | =True)                                                                 |                                                                        |                                                                 |
| f<br>]: d                                                                                                    | or file in<br>filename<br>temp = p<br>df = df.                                                                                                    | os.listdi<br>path+f<br>d.read_cs<br>append(te                                                                                                    | r(path)<br>ile<br>v(filen<br>mp, ign                                                                                                    | :<br>ame, h<br>pre_in            | eader=Nor<br>dex=True)                                                               | ie, na                                               | ames=hea                                                                       | ad, parsa                                                       | e_dates=['1                                                      | 'imestamp                                                                               | ], infe                                                                                | r_datetim                                                             | e_format                                                                    | =True)                                                                 |                                                                        |                                                                 |
| f<br><<br>1]: d<br>1]:                                                                                           | or file in<br>filename<br>temp = p<br>df = df.                                                                                                    | os.listdi<br>= path+f<br>d.read_cs<br>append(ter<br>Station                                                                                                    | r(path)<br>ile<br>v(filen<br>mp, ign<br>District                                                                                            | :<br>ame, hi<br>ore_in           | eader=Nor<br>dex=True)<br>Direction                                                  | Type                                                 | ames=hea<br>Length                                                             | ad, parso<br>Samples                                            | e_dates=['1<br>%Observed                                         | 'imestamp<br>TotalFlow                                                                  | ], infe<br>AvgOCc                                                                      | r_datetim<br>AvgSpeed                                                 | e_format<br>Delay35                                                         | =True)<br>Delay40                                                      | Delay45                                                                | Delay50                                                         |
| f<br>(]: d<br>(]:<br>-                                                                                           | or file in<br>filename<br>temp = p<br>df = df.<br>If.head(10)<br>Timestamp<br>0 2017-01-01                                                                                                 | os.listdi<br>= path+f:<br>d.read_cs<br>append(ter<br>Station<br>500010011                                                                                                    | r(path)<br>ile<br>v(filen.<br>mp, ign<br>District                                                                                           | :<br>ame, hi<br>ore_ind<br>Route | eader=Nor<br>dex=True)<br>Direction<br>N                                             | Type<br>ML                                           | Length                                                                         | ad, parso<br>Samples<br>117                                     | e_dates=['1<br>%Observed<br>100                                  | imestamp<br>TotalFlow<br>108.0                                                          | ], infe<br>AvgOCc<br>0.0115                                                            | r_datetim<br>AvgSpeed<br>64.2                                         | e_format<br>Delay35<br>0.0                                                  | =True)<br>Delay40<br>0.0                                               | Delay45<br>0.0                                                         | Delay50<br>0.0                                                  |
| f<br>(): d<br>():<br>():                                                                                         | or file in<br>filename<br>temp = p<br>df = df.<br>If.head(10)<br>Timestamp<br>0 2017-01-01<br>1 2017-01-01                                                                                 | os.listdi<br>= path+f:<br>d.read_cs<br>append(ter<br>Station<br>500010011<br>500010012                                                                                                    | r(path)<br>ile<br>v(filen.mp, igno<br>District<br>5<br>5                                                                                    | Route                            | eader=Nor<br>dex=True)<br>Direction<br>N<br>S                                        | Type<br>ML                                           | ames=hea<br>Length<br>2.713<br>2.714                                           | Samples                                                         | e_dates=['1<br>%Observed<br>100<br>100                           | TotalFlow<br>108.0<br>41.0                                                              | ], infe<br>AvgOCc<br>0.0115<br>0.0043                                                  | r_datetim<br>AvgSpeed<br>64.2<br>64.8                                 | e_format<br>Delay35<br>0.0<br>0.0                                           | =True)<br>Delay40<br>0.0<br>0.0                                        | Delay45<br>0.0<br>0.0                                                  | Delay50<br>0.0<br>0.0                                           |
| f<br>]: d<br>]: -                                                                                                | or file in<br>filename<br>temp = p<br>df = df.<br>Timestamp<br>0 2017-01-01<br>1 2017-01-01<br>2 2017-01-01                                                                                | os.listdi<br>= path+f;<br>d.read_cs;<br>append(ter<br>500010011<br>500010011<br>500010012                                                                                                    | r(path)<br>ile<br>v(filen.<br>mp, ign<br>District<br>5<br>5<br>5<br>5                                                                       | Route                            | eader=Nor<br>dex=True)<br>Direction<br>N<br>S<br>N                                   | Type<br>ML<br>ML                                     | Length<br>2.713<br>2.714<br>0.697                                              | Samples<br>117<br>109                                           | e_dates=['1<br>%Observed<br>100<br>100<br>0                      | <b>TotalFlow</b><br>108.0<br>41.0<br>266.0                                              | ], infe<br>AvgOCc<br>0.0115<br>0.0043<br>0.0226                                        | r_datetim<br>AvgSpeed<br>64.2<br>64.8<br>66.9                         | e_format<br>Delay35<br>0.0<br>0.0<br>0.0                                    | =True)<br>Delay40<br>0.0<br>0.0<br>0.0                                 | Delay45<br>0.0<br>0.0<br>0.0                                           | Delay50<br>0.0<br>0.0<br>0.0                                    |
| f<br>]: d<br>]: -<br>;                                                                                           | or file in<br>filename<br>temp = p<br>df = df.<br>If.head(10)<br>Z017-01-01<br>2 2017-01-01<br>2 2017-01-01<br>3 2017-01-01                                                                | s.listdi<br>= path+f<br>d.read_cs<br>append(ter<br>500010011<br>500010012<br>500010021                                                                                                    | r(path)<br>ile<br>v(filen.<br>mp, ign<br>District<br>5<br>5<br>5<br>5<br>5                                                                  | Route                            | eader=Nor<br>dex=True)<br>Direction<br>N<br>S<br>N<br>S                              | Type<br>ML<br>ML<br>ML                               | Length<br>2.713<br>2.714<br>0.697<br>0.698                                     | Samples<br>117<br>109<br>109                                    | e_dates=['1<br>%Observed<br>100<br>100<br>0                      | <b>TotalFlow</b><br>108.0<br>41.0<br>266.0<br>171.0                                     | AvgOCc<br>0.0115<br>0.0043<br>0.0226<br>0.0123                                         | r_datetim<br>AvgSpeed<br>64.2<br>64.8<br>66.9<br>67.7                 | E_format<br>Delay35<br>0.0<br>0.0<br>0.0<br>0.0                             | =True)<br>Delay40<br>0.0<br>0.0<br>0.0<br>0.0                          | Delay45<br>0.0<br>0.0<br>0.0<br>0.0                                    | Delay50<br>0.0<br>0.0<br>0.0<br>0.0                             |
| f<br> ]: d<br> ]:<br>-<br>                                                                                       | or file in<br>filename<br>temp = p<br>df = df.<br>If.head(10)<br>Timestamp<br>0 2017-01-01<br>1 2017-01-01<br>2 2017-01-01<br>3 2017-01-01                                                 | 05.113101<br>= path=f:<br>append(ter<br>Station<br>500010011<br>500010021<br>500010022<br>500010021                                                                                                    | r(path)<br>ile<br>v(filen.<br>mp, ign<br>District<br>5<br>5<br>5<br>5<br>5<br>5<br>5                                                        | Route                            | eader=Nor<br>dex=True)<br>Direction<br>N<br>S<br>N<br>S<br>N<br>N<br>S               | Type<br>ML<br>ML<br>ML<br>ML                         | Length<br>2.713<br>2.714<br>0.697<br>0.698<br>0.831                            | Samples<br>117<br>109<br>109<br>228                             | e_dates=['1<br>%Observed<br>100<br>100<br>0<br>0                 | <b>TotalFlow</b><br>108.0<br>41.0<br>266.0<br>171.0<br>233.0                            | AvgOCc<br>0.0115<br>0.0043<br>0.0226<br>0.0123<br>0.0134                               | AvgSpeed<br>642<br>648<br>669<br>67.7<br>68.1                         | e_format<br>Delay35<br>0.0<br>0.0<br>0.0<br>0.0<br>0.0                      | =True)<br>Delay40<br>0.0<br>0.0<br>0.0<br>0.0<br>0.0                   | Delay45<br>0.0<br>0.0<br>0.0<br>0.0<br>0.0                             | Delay50<br>0.0<br>0.0<br>0.0<br>0.0<br>0.0<br>0.0               |
| f<br> ]: d<br> ]:<br>-<br>-<br>-<br>-<br>-<br>-<br>-<br>-<br>-<br>-<br>-<br>-<br>-<br>-<br>-<br>-<br>-<br>-<br>- | <pre>for file in<br/>filename<br/>temp = p<br/>df = df.</pre> If.head(10) Timestamp 0 2017-01-01 1 2017-01-01 2 2017-01-01 3 2017-01-01 4 2017-01-01 5 2017-01-01                          | 05.113101<br>• path+f<br>d.read_cs:<br>append(ter<br>Station<br>500010011<br>500010012<br>500010022<br>500010021<br>500010022                                                                                                    | r(path)<br>ile<br>v(filen.<br>mp, ign<br>District<br>5<br>5<br>5<br>5<br>5<br>5<br>5                                                        | Route                            | Direction<br>N<br>S<br>N<br>S<br>N<br>S<br>N<br>S<br>S<br>N                          | Type<br>ML<br>ML<br>ML<br>ML<br>ML<br>ML             | Length<br>2.713<br>2.714<br>0.697<br>0.698<br>0.831<br>0.831                   | Samples<br>5117<br>117<br>109<br>109<br>228<br>114              | e_dates=['1<br>%Observed<br>100<br>0<br>0<br>100                 | <b>TotalFlow</b><br>108.0<br>41.0<br>266.0<br>171.0<br>233.0<br>202.0                   | AvgOCc<br>0.0115<br>0.0043<br>0.0226<br>0.0123<br>0.0134<br>0.0212                     | AvgSpeed<br>642<br>648<br>669<br>67.7<br>68.1<br>63.9                 | e_format<br>Delay35<br>0.0<br>0.0<br>0.0<br>0.0<br>0.0<br>0.0<br>0.0        | =True)<br>Delay40<br>0.0<br>0.0<br>0.0<br>0.0<br>0.0<br>0.0            | Delay45<br>0.0<br>0.0<br>0.0<br>0.0<br>0.0<br>0.0                      | Delay50<br>0.0<br>0.0<br>0.0<br>0.0<br>0.0<br>0.0               |
| f<br>(<<br>]: d<br>]:                                                                                            | or file in<br>filename<br>temp = p<br>df = df.<br>if.head(10)<br>Timestamp<br>0 2017-01-01<br>1 2017-01-01<br>2 2017-01-01<br>3 2017-01-01<br>5 2017-01-01<br>5 2017-01-01                 | 05.113101<br>• path+f<br>d.read_cs:<br>append(ter<br>Station<br>500010011<br>500010012<br>500010022<br>500010022<br>500010032<br>500010032                                                                                                    | r(path)<br>ile<br>v(filen.<br>mp, ign<br>District<br>5<br>5<br>5<br>5<br>5<br>5<br>5<br>5<br>5<br>5<br>5                                    | Route                            | Direction<br>N<br>S<br>N<br>S<br>N<br>S<br>N<br>S<br>N<br>N<br>S<br>N<br>N           | Type<br>ML<br>ML<br>ML<br>ML<br>ML<br>ML<br>ML       | Length<br>2.713<br>2.714<br>0.697<br>0.698<br>0.831<br>0.831<br>1.242          | Samples<br>117<br>117<br>109<br>109<br>228<br>114<br>240        | e_dates=['1<br>%Observed<br>100<br>100<br>0<br>100<br>100        | <b>TotalFlow</b><br>108.0<br>41.0<br>266.0<br>171.0<br>233.0<br>202.0<br>361.0          | AvgOCc<br>0.0115<br>0.0043<br>0.0226<br>0.0123<br>0.0134<br>0.0212<br>0.0182           | AvgSpeed<br>642<br>648<br>669<br>67.7<br>68.1<br>63.9<br>68.0         | e_format<br>Delay35<br>0.0<br>0.0<br>0.0<br>0.0<br>0.0<br>0.0<br>0.0<br>0.0 | Delay40<br>0.0<br>0.0<br>0.0<br>0.0<br>0.0<br>0.0<br>0.0<br>0.0        | Delay45<br>0.0<br>0.0<br>0.0<br>0.0<br>0.0<br>0.0<br>0.0<br>0.0        | Delay50<br>0.0<br>0.0<br>0.0<br>0.0<br>0.0<br>0.0<br>0.0        |
| f<br>(<<br>()<br>()<br>()<br>()<br>()<br>()<br>()<br>()<br>()<br>()<br>()<br>()<br>()                            | or file in<br>filename<br>temp = p<br>df = df.<br>if.head(10)<br>Timestamp<br>0 2017-01-01<br>1 2017-01-01<br>2 2017-01-01<br>3 2017-01-01<br>5 2017-01-01<br>5 2017-01-01<br>7 2017-01-01 | station           500010011           500010011           500010011           500010011           500010011           500010011           500010011           500010011           500010011           500010011           500010021           500010032           500010031           500010041 | r(path)<br>ile<br>w(filen.<br>mp, ign<br>District<br>5<br>5<br>5<br>5<br>5<br>5<br>5<br>5<br>5<br>5<br>5<br>5<br>5<br>5<br>5<br>5<br>5<br>5 | Route                            | Direction<br>N<br>S<br>N<br>S<br>N<br>S<br>N<br>S<br>S<br>N<br>S<br>S<br>N<br>S<br>S | Type<br>ML<br>ML<br>ML<br>ML<br>ML<br>ML<br>ML<br>ML | Length<br>2.713<br>2.714<br>0.697<br>0.698<br>0.831<br>0.831<br>1.242<br>1.241 | Samples<br>117<br>117<br>109<br>109<br>228<br>114<br>240<br>240 | e_dates=['1<br>%Observed<br>100<br>100<br>0<br>100<br>100<br>100 | <b>TotalFlow</b><br>108.0<br>41.0<br>266.0<br>171.0<br>233.0<br>202.0<br>361.0<br>220.0 | AvgOCc<br>0.0115<br>0.0043<br>0.0226<br>0.0123<br>0.0134<br>0.0212<br>0.0182<br>0.0103 | AvgSpeed<br>642<br>648<br>669<br>67.7<br>68.1<br>63.9<br>68.0<br>67.2 | e_format<br>Delay35<br>0.0<br>0.0<br>0.0<br>0.0<br>0.0<br>0.0<br>0.0<br>0.  | Delay40<br>0.0<br>0.0<br>0.0<br>0.0<br>0.0<br>0.0<br>0.0<br>0.0<br>0.0 | Delay45<br>0.0<br>0.0<br>0.0<br>0.0<br>0.0<br>0.0<br>0.0<br>0.0<br>0.0 | Delay50<br>0.0<br>0.0<br>0.0<br>0.0<br>0.0<br>0.0<br>0.0<br>0.0 |

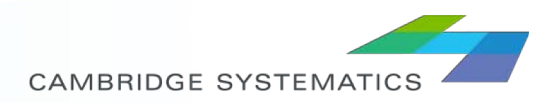

# Analyzing Raw Data

Once data is selected for the region and time of interest, heat maps can be developed to visualize speeds, congestion, flows, and quality of data for a specific time period.

|                                  |    |    |    |    |    |    |    |    |    |    |    | Но | Jr |    |    |    |    |    |    |    |    |    |    |    |      |     | Arroyo             |
|----------------------------------|----|----|----|----|----|----|----|----|----|----|----|----|----|----|----|----|----|----|----|----|----|----|----|----|------|-----|--------------------|
| Name                             | 0  | 1  | 2  | 3  | 4  | 5  | 6  | 7  | 8  | 9  | 10 | 11 | 12 | 13 | 14 | 15 | 16 | 17 | 18 | 19 | 20 | 21 | 22 | 23 | /    |     | Grande             |
| BROADWAY HWY 135 101 SB VDS MLSB | 67 | 67 | 67 | 67 | 67 | 67 | 67 | 66 | 66 | 65 | 65 | 65 | 65 | 65 | 64 | 63 | 63 | 62 | 64 | 67 | 67 | 67 | 67 | 67 |      |     | -                  |
| OAK PARK BLVD 101 NB VDS MLSB SB | 66 | 66 | 66 | 66 | 66 | 66 | 65 | 63 | 62 | 63 | 63 | 63 | 63 | 63 | 63 | 63 | 60 | 57 | 61 | 62 | 64 | 65 | 66 | 66 |      |     |                    |
| SHELL BEACH RD 101 NB VDS MLSB S | 65 | 65 | 65 | 65 | 65 | 65 | 65 | 65 | 64 | 64 | 64 | 63 | 63 | 63 | 62 | 59 | 56 | 56 | 61 | 64 | 64 | 65 | 65 | 65 |      |     | Price St           |
| SPYGLASS DR 101 SB VDS MLSB SB   | 69 | 69 | 69 | 69 | 69 | 69 | 68 | 67 | 67 | 66 | 65 | 65 | 64 | 64 | 61 | 51 | 38 | 35 | 55 | 66 | 67 | 67 | 68 | 68 |      |     | = Plice Ot         |
| AVILA BEACH DR 101 NB VDS MLSB S | 70 | 70 | 70 | 69 | 70 | 70 | 70 | 70 | 70 | 69 | 69 | 67 | 67 | 67 | 65 | 59 | 44 | 38 | 60 | 69 | 69 | 69 | 70 | 70 |      |     | <b>Pismo Beach</b> |
| SAN LUIS BAY DR 101 SB VDS MLSB  | 69 | 69 | 69 | 69 | 69 | 69 | 68 | 67 | 67 | 66 | 65 | 65 | 64 | 64 | 63 | 61 | 59 | 58 | 64 | 67 | 67 | 68 | 68 | 69 |      |     |                    |
| SO HIGUERA ST EXIT 101 NB VDS ML | 67 | 67 | 67 | 67 | 67 | 67 | 67 | 67 | 66 | 65 | 64 | 64 | 63 | 63 | 62 | 58 | 54 | 55 | 64 | 66 | 66 | 67 | 67 | 67 |      |     | Avila              |
| SO HIGUERA ST ON RAMP ST 101 NB  | 67 | 67 | 66 | 66 | 67 | 67 | 67 | 67 | 67 | 66 | 65 | 65 | 64 | 64 | 63 | 59 | 53 | 56 | 64 | 67 | 66 | 66 | 67 | 67 |      |     | Beach              |
| LOS OSOS VALLEY RD 101 SB VDS ML | 69 | 69 | 69 | 69 | 69 | 68 | 67 | 67 | 67 | 67 | 66 | 66 | 66 | 65 | 64 | 61 | 55 | 60 | 65 | 67 | 67 | 67 | 68 | 68 |      |     | Dr                 |
| PRADO RD CMS 101 NB VDS MLSB SB  | 67 | 66 | 66 | 66 | 66 | 67 | 67 | 66 | 65 | 65 | 65 | 64 | 63 | 62 | 61 | 59 | 55 | 58 | 65 | 67 | 67 | 67 | 67 | 67 | ///  |     |                    |
| PRADO RD 101 NB VDS MLSB SB      | 67 | 66 | 66 | 66 | 66 | 67 | 67 | 67 | 66 | 66 | 66 | 65 | 64 | 63 | 63 | 59 | 55 | 57 | 66 | 67 | 67 | 67 | 67 | 67 | //// |     |                    |
| MADONNA RD 101 SB VDS MLSB SB    | 69 | 69 | 69 | 69 | 69 | 68 | 67 | 67 | 66 | 66 | 66 | 65 | 64 | 64 | 63 | 61 | 59 | 61 | 66 | 67 | 67 | 67 | 68 | 68 | //// |     | Los Osos           |
| MARSH ST 101 SB VDS MLSB SB      | 69 | 69 | 69 | 69 | 69 | 68 | 67 | 66 | 65 | 65 | 64 | 64 | 63 | 63 | 62 | 61 | 61 | 61 | 65 | 67 | 67 | 68 | 68 | 68 |      |     | Valley Rd          |
| BROAD ST 101 SB VDS MLSB SB      | 69 | 70 | 70 | 70 | 69 | 69 | 68 | 66 | 65 | 64 | 64 | 63 | 63 | 63 | 62 | 60 | 60 | 60 | 64 | 66 | 67 | 68 | 69 | 69 | ///- |     |                    |
| TORO ST 101 NB VDS MLSB SB       | 66 | 66 | 66 | 66 | 67 | 67 | 67 | 65 | 65 | 66 | 66 | 65 | 65 | 65 | 65 | 63 | 63 | 63 | 66 | 67 | 67 | 67 | 67 | 67 | ///- |     | Con                |
| GRAND AVE IN SLO AT 101 SB VDS M | 69 | 69 | 68 | 69 | 68 | 69 | 67 | 65 | 65 | 66 | 67 | 67 | 66 | 66 | 65 | 65 | 66 | 66 | 67 | 68 | 68 | 68 | 68 | 69 |      | 111 | San                |
| MONTEREY ST 101 NB VDS MLSB SB   | 66 | 65 | 65 | 65 | 66 | 66 | 66 | 65 | 65 | 66 | 66 | 66 | 66 | 66 | 65 | 65 | 66 | 66 | 67 | 67 | 66 | 66 | 66 | 66 |      | -10 | Luis               |
| FOX HOLLOW RD 101 NB VDS MLSB SB | 67 | 66 | 66 | 66 | 67 | 67 | 66 | 65 | 65 | 65 | 65 | 65 | 65 | 64 | 64 | 64 | 64 | 64 | 66 | 67 | 67 | 67 | 67 | 67 | 1    |     | Obispo             |
|                                  |    |    |    |    |    |    |    |    |    |    |    |    |    |    |    |    |    |    |    |    |    |    |    |    |      |     | ·                  |

#### **THANK YOU!**

For further questions and comments you can email:

- Aldo Tudela <u>atudelarivadneyra@camsys.com</u>
- Rajat Parashar rparashar@camsys.com

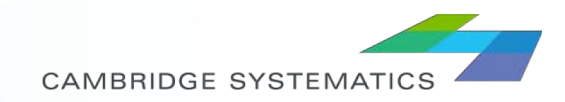